# Интеграция адаптированных сервисов

Middleware Stalker позволяет без особого труда интегрировать в себя сервисы, адаптированные для работы на STB.

Интеграция заключается в создании отдельного модуля, добавления иконок для главного меню и добавления имени созданного модуля в список инициализируемых при старте. При этом сам сервис может находиться или в составе middleware, или на удаленном http сервере.

## Требования для адаптируемых сервисов

- 1. поддержка минимум трех разрешений: 720х480 (NTSC), 720х576 (PAL), 1280х720 (720р)
- 2. корректная обработка выхода из сервиса (использование GET параметра *referrer* для возврата)
- 3. оптимизация интерфейса под управление пультом ДУ

### Обработка выхода из сервиса

Одним из требований является возможность покинуть сервис и вернуться обратно в Stalker. URL для возврата находится в GET параметре *referrer* в *urlencoded* виде, т.е. его необходимо предварительно декодировать.

Получение GET параметров в JavaScript:

```
var $_GET = {};
function decode(s) {
    return decodeURIComponent(s.split("+").join(" "));
}
document.location.search.replace(/\??(?:([^=]+)=([^&]*)&?)/g, function () {
    $_GET[decode(arguments[1])] = decode(arguments[2]);
});
```

Код для возврата в Stalker:

window.location = decodeURIComponent(\$\_GET['referrer']);

# Пример интеграции

Рассмотрим пример интеграции абстрактного сервиса *example.tv*. Допустим сам сервис доступен по url http://tv.example.com/index.html

#### Создание модуля

Создаем файл *exampletv.js* в папке /c/ с содержанием:

```
(function(){
   // Первый аргумент - подпись под иконкой в главном меню
   // Третий аргумент - имя файла иконки
    main menu.add('EXAMPLE.TV', [], 'mm ico exampletv.png', function(){
        var params = '';
        if (stb.user['web proxy host']){
            params = '?proxy=http://'+stb.user['web_proxy_host']+':'
+stb.user['web_proxy port'];
        stb.setFrontPanel('.');
        if (!params){
            params += '?';
        }else{
            params += \frac{1}{6};
        }
        params += 'referrer='+encodeURIComponent(window.location);
        //window.location = '/' + stb.portal path +
'/external/olltv/index.html'+params;
        window.location = 'http://tv.example.com/index.html'+params;
    }, {layer_name : "exampletv"}); // Для корректной работы модуля необходимо
```

указать уникальный layer name

loader.next();
})();

#### Добавление иконок в главное меню

Необходимо создать три файла иконок с именем *mm\_ico\_exampletv.png*, соответствующие трем используемым разрешениям.

Размеры иконок:

- 200x100px NTSC
- 200x120px PAL
- 360x160px 720p

И поместить каждый файл в папку соответствующую разрешению:

- NTSC каталог /c/i\_480/
- PAL каталог /с/i/
- 720р каталог /с/і\_720/

Для совместимости с механизмом загрузки модуля создаем еще три пустых css файла в /c/.

- exampletv.css
- exampletv\_480.css
- exampletv\_720.css

### Добавление модуля в список инициализируемых

В конфиг файле (custom.ini) в параметр *all\_modules* добавляем имя нашего модуля на то место, где бы мы хотели его видеть, например, сразу после видеоклуба

all\_modules[] = vclub all\_modules[] = exampletv ;наш модуль all\_modules[] = ex

После выполнение всех пунктов при следующей загрузки Stalker-а на приставке в главном меню должна появиться иконка добавленного сервиса.

From: https://docs.infomir.com.ua/ -

Permanent link: https://docs.infomir.com.ua/doku.php?id=stalker:service\_integration

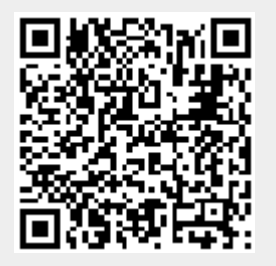

Last update: 2019/05/17 11:23